## Biseau

il existe 2 facons de creer un biseau sur un texte, voici la premiere...(en fait il en existe 3, mais la "eme ne s'appliqu is seulement au texte...)

Aller dans Create/Shape et creer un text, pour cet exemple nous allons ecrir 3d ;). Prener n'importe quelle plice du oment que les lettres ne soient pas trop epaisses, ici, je garde la police par defaut.

| +           | Gene                 | ral ji |
|-------------|----------------------|--------|
| -           | Parame               | eters  |
| Arial       |                      |        |
| I           | UE                   | 3 3 E  |
|             | Size: 100            | ),0    |
| Ke          | erning: 0,0          |        |
| Le          | ading: 0,0           |        |
| Text        |                      |        |
| 3D          |                      |        |
| – Upda<br>– | te<br>Upda<br>Manual | te     |
|             |                      |        |

Placer le texte au milieux, puis aller dans Modify, clicker sur more et choisissez le modificateur Bevel. Vous voyez paraitre quelques options, entrer ces valeurs :

| Para                                                                                                    | ameters                                                                                                    |
|----------------------------------------------------------------------------------------------------|----------------------------------------------------------------------------------------------------|
| Capping                                                                                                    | Сар Туре                                                                                                    |
| Start                                                                                                    | Morph                                                                                                    |
| F End                                                                                                    | C Grid                                                                                                    |
| Surface                                                                                                    |                                                                                                    |
| Linear Sid                                                                                                    | les                                                                                                    |
| C Curved Si                                                                                                    | des                                                                                                    |
| Segments:                                                                                                    | 1                                                                                                    |
| Smooth A                                                                                                    | cross Levels                                                                                                    |
| Generate                                                                                                    | Mapping Coords.                                                                                                    |
| N (2) (3)                                                                                                    | MA 3                                                                                                    |
| Intersections                                                                                                    |                                                                                                    |
| Intersections                                                                                                    | - Free Creation                                                                                                    |
| Intersections                                                                                                    | s From Crossing                                                                                                    |
| Intersections<br>Keep Line<br>Separation:                                                                        | es From Crossing                                                                                                    |
| Intersections<br>Keep Line<br>Separation:<br>Beve                                                                | rs From Crossing<br>[1,0 ⊉]                                                                                                    |
| Intersections Keep Line Separation Beve Start Outlin                                                             | es From Crossing<br>1,0<br>Values<br>et 0,0                                                                                                    |
| Intersections Keep Line Separation Beve Start Outlin Level 1:                                                    | es From Crossing<br>1,0<br>IValues<br>ne: 0,0                                                                                                    |
| Intersections<br>Keep Line<br>Separation:<br>Beve<br>Start Outlin<br>Level 1:<br>Heigl                           | es From Crossing<br>1,0<br>Values<br>Ne: 0,0<br>1<br>1<br>20,0<br>1<br>1<br>1<br>1<br>1<br>1<br>1<br>1<br>1<br>1<br>1<br>1<br>1                                                                                                    |
| Intersections<br>Keep Line<br>Separation:<br>Beve<br>Start Outlin<br>Level 1:<br>Heigl<br>Outlin                 | es From Crossing<br>1,0<br>Values<br>et 0,0<br>tt 20,0<br>et 0,0<br>et 0,0 |
| Intersections Keep Line Separation: Beve Start Outlin Level 1: Heigl Outlin                                      | es From Crossing<br>1.0<br>Values<br>II Values<br>II                                                                                                    |
| Intersections Keep Line Separation: Beve Start Outlin Level 1: Heigl Outlin V Level 2: Heigl                     | es From Crossing<br>1.0<br>1 Values<br>1 Values<br>1 V                                                                                                    |
| Intersections Keep Line Separation: Beve Start Outlin Level 1: Heigi Outlin V Level 2: Heigi Outlin Outlin       | es From Crossing<br>1.0<br>Values<br>HValues<br>ht: 20,0<br>te: 0,0<br>te: 0,0                                                         |
| Intersections Keep Line Separation: Beve Start Outlin Level 1: Heigi Outlin C Level 2: Heigi Outlin C Level 3:   | es From Crossing<br>1.0 1<br>I Values<br>ne: 0.0 1<br>nt: 20.0 1<br>ne: 0.0 1<br>nt: 2.0 1<br>ne: -2.0 1<br>e: -2.0 1<br>e: -2.0                                                                                                    |
| Intersections Keep Line Separation: Beve Start Outlin Level 1: Heigl Outlin Level 2: Heigl Outlin Level 3: Heigl | es From Crossing<br>1.0 1<br>Values<br>et 0.0 1<br>et 20.0 1<br>et 20.0 1<br>et 20.0 1<br>et 20.0 1<br>et 20.0 1<br>et 10.0 1<br>et 10.0 1<br>e                                                                                                    |

ous devrier obtenir quelque chose comme ca :

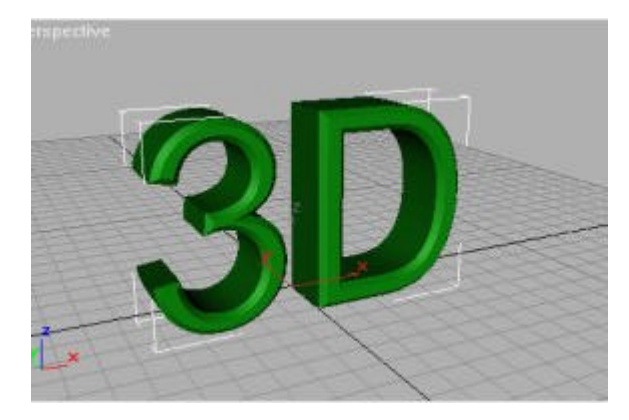

on, un biseau c'est bien joli, mais c'est mieux quand c'est arrondi....donc il va falloir utiliser un autre modificateur, et c'est nous qui allons definir la fome du biseau...

Supprimer le modificateur bevel de la pille du texte...

Aller dans Create/shape, selectionner la vue de gauche et creer une spline a 3 points qui ressemble a peut pres a ca :

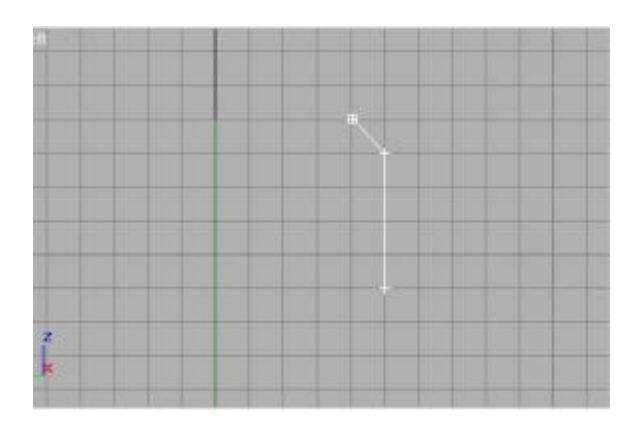

llez dans Modify puis sur sub-object, et transorfer le point du milieux en corner bezier (en clickant droit dessus) de con a btenir une courbe...

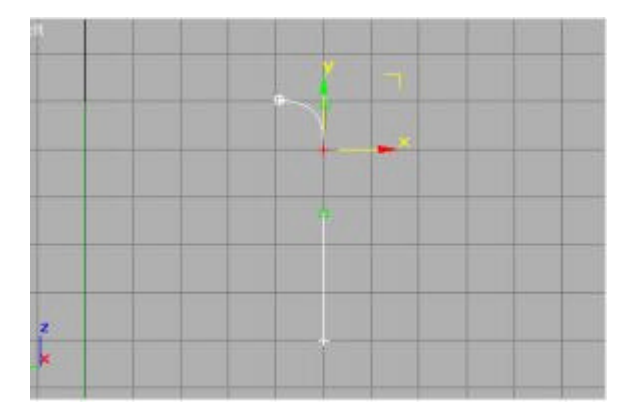

Desselectionner Sub-object, et prenez le texte, ajouter lui le modificateur bevel-profil, clicker sur picj profil, et lectionner la spline.

Voila!

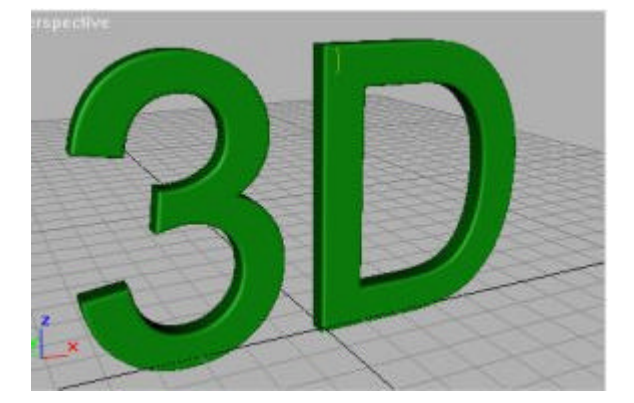

emarquez que si vous modifiez les points de la spline, le texte se transformera en temps reel.